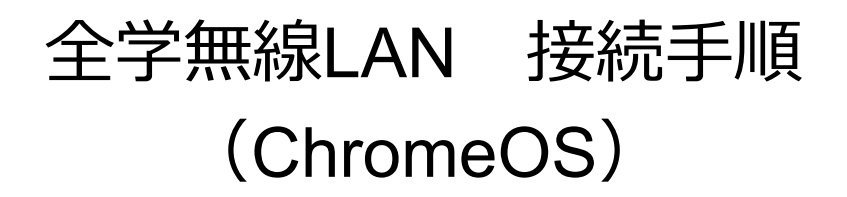

(1) 画面右下の 「「ネットワーク接続アイコン」を選択してください。

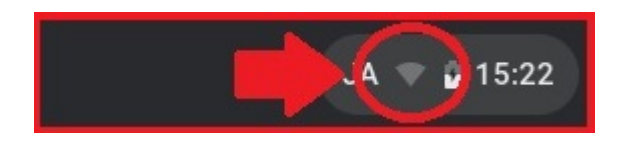

(2) 「未接続」又は、現在接続しているネットワーク名が表示されている 箇所を選択してください。

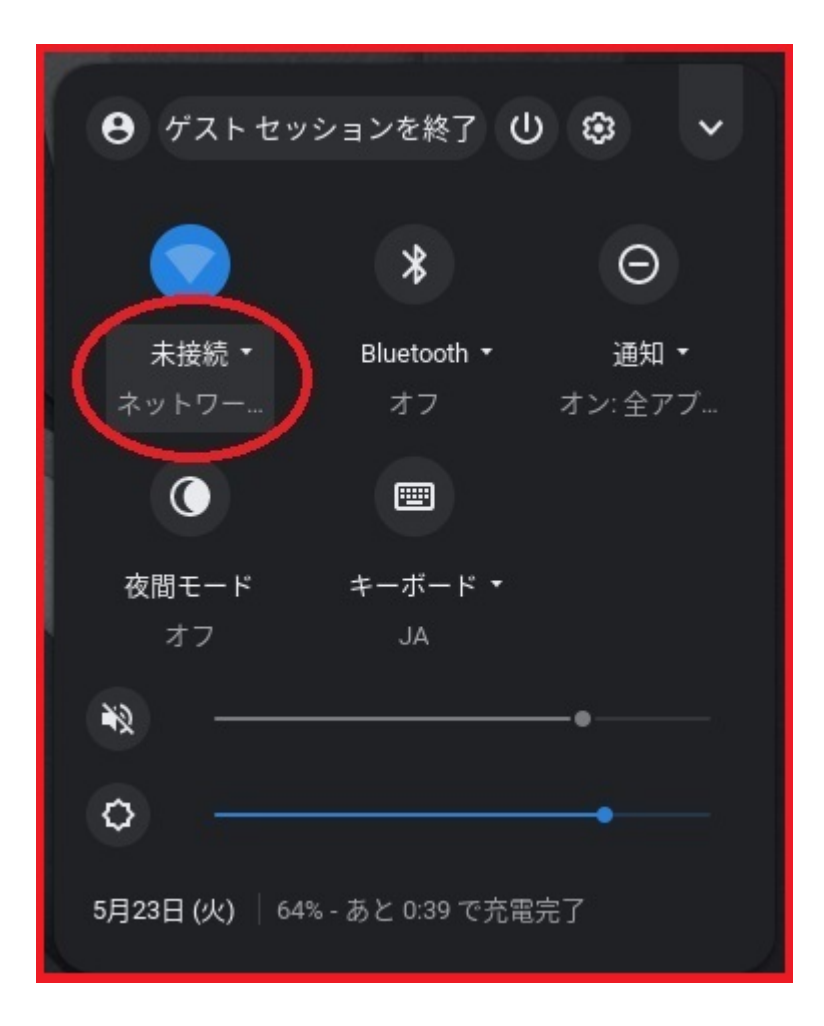

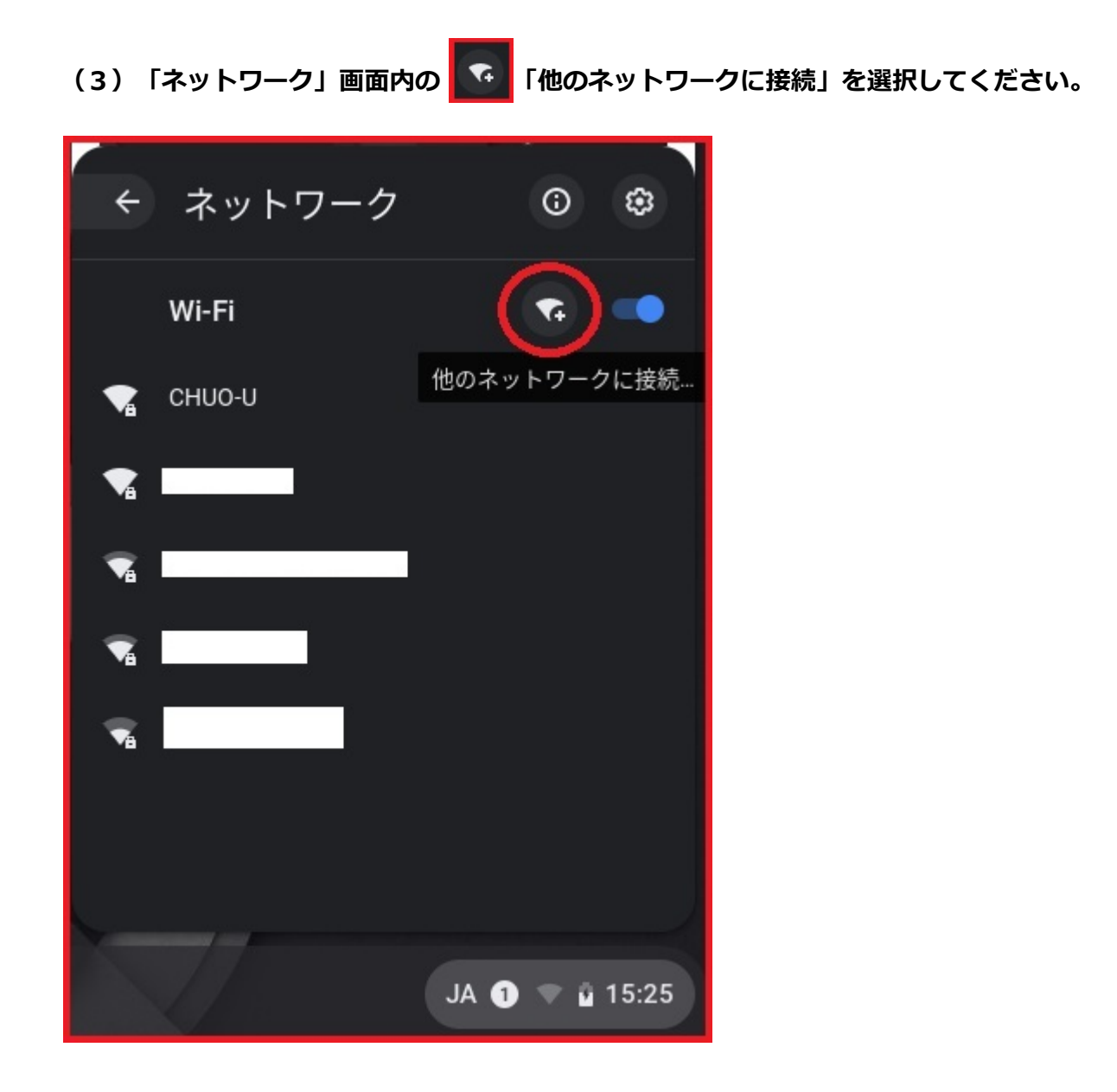

(4) 「Wi-Fi ネットワークへの接続」画面にて、各種設定値を入力してください。

| SSID          | CHUO-U                                        |  |
|---------------|-----------------------------------------------|--|
| セキュリティ        | EAP                                           |  |
| EAP方式         | PEAP                                          |  |
| EAPフェーズ2認証    | MSCHAPv2                                      |  |
| サーバのCA証明書     | 確認しない                                         |  |
| ID            | ご自身の統合認証ID                                    |  |
| パスワード         | ご自身の統合認証パスワード                                 |  |
| 匿名ID          | 初期値(空欄、または anonymous)                         |  |
| IDとパスワードを保存する | ONにすると次回接続時のパスワードを省略できます<br>共有端末ではOFFでご利用ください |  |

※次ページに入力画面の例を掲載しています

この他、ChromeOSの機種・バージョンによっては以下の項目が表示されますので、 表示された場合は下記の値を入力してください。

| セキュリティの種類    | WPA2エンタープライズ |
|--------------|--------------|
| 暗号化の種類       | AES          |
| ドメイン         | chuo-u.ac.jp |
| オンライン認証ステータス | 検証しない        |

設定値を入力が完了しましたら、「接続」ボタンを選択してください。

以上の手順で接続できない場合、多摩ITセンターサポートデスクまでお問合せください。

## <入力例>

|                                | ×    |
|--------------------------------|------|
| Wi-Fi ネットワークへの接続               |      |
| SSID                           |      |
| CHUO-U                         |      |
| セキュリティ                         |      |
| EAP                            | •    |
| EAP方式                          |      |
| PEAP                           | -    |
| EAPフェーズ 2 認証                   |      |
| MSCHAPv2                       | -    |
| サーバーの CA 証明書                   |      |
| 確認しない                          | *    |
|                                |      |
|                                |      |
| 1770-V                         |      |
| 7.47-F                         | 0    |
| 歴史 10                          | -    |
| 图 10                           |      |
|                                |      |
| ID とパスワードを保存する                 |      |
|                                |      |
| このテバイスの他のユーザーにこのネットワークの使用を許可する |      |
|                                | 4+4= |
| キャンセル                          | 拔秔   |